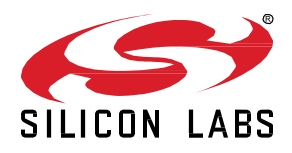

# AN1320: Building a Customized NCP Application with Zigbee EmberZNet 7.x

The ability to build a customized NCP application image was introduced in EmberZNet PRO 5.4.1. Version 7.0 of the Zigbee EmberZNet SDK, used with Simplicity Studio 5, inroduced a component-based project architecture that replaced AppBuilder. This application note provides instructions for configuring various aspects of a component-based NCP application using the tools included in Simplicity Studio 5.

If you are working with Zigbee EmberZNet SDK v 6.10.x or lower, see *AN1010: Building a Customized NCP Application* for this information.

#### KEY POINTS

- Instructions cover starting from anexample or from a new file.
- Customizations include target hardware, initialization, main loop processing, event definition and handling, and host/NCP command extensions.

## 1 Introduction

The Zigbee EmberZNet stack supports the ability to build NCP applications in the Simplicity Studio IDE, with customizations for target hardware, initialization, main loop processing, event definition and handling, and host/NCP command extensions. This application note describes how to configure a customized NCP application using the Zigbee EmberZNet 7x stack for EFR32 devices.

If you are not familiar with using Simplicity Studio to configure an example application and then build the application image and load it and a bootloader onto a device, refer to QSG180: Zigbee EmberZNet Quick-Start Guide for SDK 7.x and Higher and the online Simplicity Studio 5 User's Guide.

A PIN tool is available that allows you to modify peripheral configurations, including pin settings. You can access the tool through the Project Configurator Tools tab. See the <u>Simplicity Studio 5 User's Guide</u> for more information.

# 2 Theory of Operation

The Zigbee EmberZNet stack includes example applications that can be configured to work over either SPI or UART. Silicon Labs recommends that you use either the NCP SPI or NCP UART (HW) example applications as a starting point for building a customized NCP application. Starting in GSDK version 4.1.0.0 or EmberZNet version 7.1.0.0, Host and NCP applications can be configured to work over a Co-Processor Communication (CPC) link, whereby CPC handles the physical UART or SPI connection. CPC provides reliable and secure transport across either SPI or UART serial lines. In addition, CPC supports multiprotocol operation by allowing multiple endpoints on either side of the serial line. For more information on how CPC works, see <u>AN1351: Using the Co-Processor</u> <u>Communication Daemon (CPCd)</u>. For information on using CPC with multiprotocol RCP and NCP applications, see <u>AN1333: Running</u> <u>Zigbee, OpenThread, and Bluetooth Concurrently on a Linux Host with a Multiprotocol Co-Processor</u>.

The following instructions show how to build a standard NCP SPI or NCP UART (HW) application. More information is provided later in this document on how to build an NCP CPC application, or an NCP that is meant to interface with CPC in order to communicate to the host processor.

| v5.master.Staging_1979 - Z3Light/.uceditor/.Z3Light.token_m                                                                                                    | anager.cedit - Simplicity Studio™                                                                                                 |                                                                                                    | – 🗆 ×                     |  |
|----------------------------------------------------------------------------------------------------|----------------------------------------------------------------------------------------------------|----------------------------------------------------------------------------------------------------|---------------------------|--|
| <u>File Edit Navigate Search Project Run W</u> indow <u>H</u> elp                                                                                                    |                                                                                                    |                                                                                                    |                           |  |
| ntwelcome 🕒 Recent 🏢 Tools 📩 Install 🌼 Preferences                                                                                                    |                                                                                                    | 😰 🖉 L                                                                                                    | auncher {} Simplicity IDE |  |
| Debug Adapters 🗖 🗖                                                                                                    |                                                                                                    |                                                                                                    |                           |  |
| % 💥 😂 🗷 💥 🌣 - 🗔 📴 🕀 🕀                                                                                                    | EFR32MG12 2400/915 MHz 19 dBm Dual Band Radio Board (BRD4164A Rev A01)                                                            |                                                                                                    |                           |  |
|                                                                                                    | OVERVIEW EXAMPLE PROJECTS & D                                                                                                    | EMOS DOCUMENTATION COMPATIBLE TOOLS                                                                                                    |                           |  |
|                                                                                                    | Run a pre-compiled demo or create a new project based on a software example.                                                      |                                                                                                    |                           |  |
|                                                                                                    | Fiber on keywords<br>ncp (a) (b)<br>Demos (c)<br>Example Projects (c)<br>What are Demo and Example Projects?                      | ncp-spi<br>NCP SPI Application This network coprocessor (NCP) application supports communication with a<br>host application over a SPI interface. This NCP application can be built as configured, or optionally<br>can be augmented with customizations for target hardware, initialization, main loop processing,<br>event definition/handling, and messaging with the host. As configured, this NCP SPI application is<br>the basis for building the corresponding binary ncp-spi images delivered with the Silicon Labs zigbee<br>stack. Refer to the Silicon Labs zigbee documentation for more information about NCP                                 | CREATE                    |  |
| My Products  Enter product name  My Product 1  My Product 1  Enter product 1  Enter Security 1  My Product 1  Enter Security 1  My Product 1  My Product 1 | Technology Type     Clear Filter     Bluetooth (3)     Bluetooth Mesh (1)     Bootloader (0)     Platform (0)     Proprietary (0) | ncp-uart-hw<br>NCP UART Application This network coprocessor (NCP) application supports communication with a<br>host application over a UART interface with hardware flow control. This NCP application can be built<br>as configured, or optionally can be augmented with customizations for target hardware, initialization,<br>main loop processing, event definition/handling, and messaging with the host. As configured, this<br>NCP UART application is the basis for building the corresponding binary ncp-uart images delivered<br>with the Silicon Labs zigbee stack. Refer to the Silicon Labs zigbee documentation for more                    | CREATE                    |  |
|                                                                                                    | Thread (2)       Zigbee (5)       ▶ Provider       Gecko SDK Suite v3.3.0 (5)       Peripheral Examples (0)                       | ncp-uart-hw-gp-multi-rail<br>NCP UART Application with multi-rail library enabled for application specefic green power gpdf<br>transmission scheduling. This network coprocessor (NCP) application is an extension to the<br>standard ncp-uart-hw sample application with following changes Application configuration :- multi-<br>rail library enabled instead of single rail (the purpose is : one handle used by Zigbee stack where as<br>the other is used by application) - multirail-demo plugin enabled (this initialisaes the the additional<br>rail handle) - GP library with sink and proxy table set to non zero. This application implements a | CREATE                    |  |
| cjowens325@earthlink.net ▼                                                                                                    |                                                                                                    | 1165M of 1439M                                                                                                    | © 2021 Silicon Labs       |  |
|                                                                                                    |                                                                                                    |                                                                                                    |                           |  |

To override the default stack settings for the NCP, find and select the **Pro Stack** component, and click **Configure**. For example, to change the maximum number of supported end device children from the default of 32, under the **Child Table Size** parameter, enter the desired

maximum number of end device children that you can join directly to the NCP. Note that the maximum value is 64. The precompiled NCP binaries are limited to 32 children.

| Child Table Size                   | Packet Buffer Count            | End Device keep alive support mode | End Device Poll Timeout Value |
|------------------------------------|--------------------------------|------------------------------------|-------------------------------|
| <b>\$</b> 32                       | 255<br>255                     | Keep Alive Support All 👻           | Minutes-256 👻                 |
| Link Power Delta Request Interval  | APS Unicast Message Queue Size | Broadcast Table Size               | Neighbor Table Size           |
| <b>3</b> 00                        | • 10                           | <b>1</b> 5                         | 16 👻                          |
| Transient key timeout (in seconds) |                                |                                    |                               |
| <b>3</b> 00                        |                                |                                    |                               |
|                                    |                                |                                    |                               |

### 3 Component Customizations

One way to customize your NCP design is through the component configuration. Examples of common customizations follow. On the Software Components tab, use Search and the filters to find the referenced components.

#### 3.1 Default Pins

For EFR32 platforms, to change the default pins used for EZSP-SPI or EZSP-UART communication, use the following instructions:

- For SPI NCP designs:
  - Install the SPI NCP Configuration component. This should already be installed if you are starting from the NCP SPI example application. In the component configuration options, check that the Selected Module setting matches your desired USART for SPI NCP communication and that the LEGACY\_NCP\_SPI\_WAKE\_INT and LEGACY\_NCP\_SPI\_HOST\_INT pin settings match your desired signal pinout for SPI communication.
- For UART NCP designs:
  - Select the vcom component and install it if it is not already installed. In the Component Editor, on the SL\_IOSTREAM\_USART\_VCOM card, verify that the Selected Module setting matches your desired USART Port for UART NCP communication.
- For CPC NCP designs, no action is needed, as configuration is handled by the CPC instance.

#### 3.2 Network and Stack Parameters

- In the **Binding Table Library** component, change the **Binding Table Size** parameter to the max desired binding table size used by the NCP.
- In the Security Link Keys Library component, change the Link Key Table Size parameter to the desired maximum number of unique APS link keys used by the NCP. Note that if you are configuring your NCP to act as a Trust Center with Zigbee 3.0 Security (as set in the Network Creator Security component), it is not necessary to have a unique key table entry for every device. Instead, a single security key known as a Master Key is used to compute unique keys via an AES-HMAC hash function for each device. However, supporting install-code-based keys requires a link key table with as many entries as the number of install-code-based keys you wish to support simultaneously for joining devices with install code support.
- In the Pro Stack component, change the Child Table Size parameter to the desired maximum number of end device children joined directly to the NCP. Note that, while the on-screen text says the value range is 0-127, you cannot build the app if you enter a value greater than 64. The precompiled images are limited to 32 children.
- In the Pro Stack component, increase/decrease other option parameters to meet your needs. You may need to reduce values like
  Packet Buffer Count, which has a high RAM overhead, if your build fails due to lack of available RAM in the memory map. However,
  note that most memory-related parameters here simply represent defaults when the NCP boots, and these settings can be overridden
  by the host during run-time configuration when the NCP is initialized.

#### 3.3 Security

For devices implementing Trust Center functionality (either as a coordinator providing centralized trust center responsibilities for the network or a router in a decentralized trust center configuration), you may wish to override the EZSP Trust Center policy's decisions about when and how to provide the current network security key to a joining or rejoining device. The following callback provides this feature:

EmberJoinDecision emberAfPluginEzspSecurityTrustCenterJoinCallback(EmberNodeId newNodeId,

const EmberEUI64 newNodeEui64, EmberDeviceUpdate status, EmberNodeId parentOfNewNode, EzspDecisionId decisionId, EmberJoinDecision joinDecision)

#### 3.4 NCP Event Definition and Handling

Event definitions and handlers must be defined directly in the source code. More details can be found in UG491: Application Framework Developer's Guide for SDK 7.x.

#### 3.5 Custom Messaging

To implement custom messages between NCP and host, the developer defines and implements the format, parsing, and serialization of the message set. The serialized messages are conveyed between NCP and host as opaque byte strings. This "extensible network coprocessor" functionality is provided by the **XNCP** component.

To send a custom message to the host, construct and serialize the message, then send the resulting byte string to the host using the EmberZNet PRO API function <code>emberAfPluginXncpSendCustomEzspMessage()</code>.

After installing the XNCP component, the following callback definitions are provided through the component for custom 2-way messaging over EZSP. They should be implemented in the project callbacks file.

emberAfPluginXncpIncomingCustomFrameCallback - Processing of custom incoming serial frames from the EZSP host

emberAfIncomingMessageCallback - Custom processing of received Zigbee application layer messages before passing these (through Incoming Message Callback frames) to the EZSP host

Note that custom outgoing serial frames from the NCP to the EZSP host should be provided as response frames to the host in reply to a Callbacks EZSP command or some custom host-to-NCP EZSP command, where they can be handled by the following host-side callback: void ezspCustomFrameHandler(int8u payloadLength, int8u\* payload).

#### 3.6 Serial Transport

In GSDK version 4.1.0.0 or EmberZNet version 7.1.0.0, users have several options for handling the serial transport of commands between the host application and NCP application. The NCP SPI and NCP UART (HW) applications have code that handles the serialization of data across the SPI or UART connection. These applications do not use CPC. In order to have the application utilize CPC to communicate to the host application, the following changes can easily be made to an existing NCP application.

Begin by creating either the NCP SPI or NCP UART (HW) application in Simplicity Studio. The project name may be changed to ncp-cpc if desired. Once the project landing page loads, open the Software Components tab, and click the Quality filter. Make sure that Production and Evaluation components are visible. An example is shown below.

| ● ● ●                                                                                      |                                                                                                    |                                                                                      |  |  |  |  |
|--------------------------------------------------------------------------------------------|----------------------------------------------------------------------------------------------------|--------------------------------------------------------------------------------------|--|--|--|--|
| 🔁 • 🕼 🕼 • 🔦 • 🗱 • 🚱 • 🕯                                                                    | 실 + බ + <> <> <> <> <> <> <> <> <> <> <<> <<>                                                                                                    | 📱 Tools 📩 Install 🏟 Preferences 🛛 🛛 😭 🚀 Launcher 🚺 Simplicity IDE 🙏 Network Analyzer |  |  |  |  |
| Project Explorer 🗙 🗖 🗖                                                                     | 📀 readme.html 🛛 🚢 ncp-uart-hw.slcp 🗙                                                                                                    | - 8                                                                                  |  |  |  |  |
| ☐ 둘 ७ 値 8 ✓ pp-uart-hw [GNU ARM v10.3.1 -                                                  | COMPONENTS CONFIGURATION TOOLS                                                                                                    |                                                                                      |  |  |  |  |
| <ul> <li>All Includes</li> <li>autogen</li> <li>config</li> <li>gecko_sdk_4.3.0</li> </ul> | Filter components by the Configurable       Installed       Installed by you       Image: SDK Extensions       Image: Quality       Image: Quality       Image: Q |                                                                                      |  |  |  |  |
| > i main.c                                                                                 |                                                                                                    | Production Ready                                                                     |  |  |  |  |
| ncp-uart-hw.pintool                                                                        | Support                                                                                                    | Zigbee NCP Secure FZSP                                                               |  |  |  |  |
| Rep-uart-hw.sicp<br>☐ ncp-uart-hw.sips<br>☐ readme.html                                    | Green Power Device Network Support                                                                                                    | Experimental                                                                         |  |  |  |  |
| •                                                                                          | ▼ NCP                                                                                                    | Deprecated                                                                           |  |  |  |  |
|                                                                                            | ▼ UART                                                                                                    | Description                                                                          |  |  |  |  |
|                                                                                            | ⊘ NCP UART Hardware Flow Control                                                                                                    | communicate with a Host.                                                             |  |  |  |  |
| NCP CPC Q                                                                                  |                                                                                                    | Quality                                                                              |  |  |  |  |
|                                                                                            | NCP SPI                                                                                                    | PRODUCTION                                                                           |  |  |  |  |
|                                                                                            | XNCP                                                                                                    |                                                                                      |  |  |  |  |
|                                                                                            | XNCP Test Harness                                                                                                    | Dependencies ~                                                                       |  |  |  |  |
| Zigbee NCP Secure EZSP zigbee_nc                                                           |                                                                                                    | zigbee_ncp_secure_ezsp requires 2 components                                         |  |  |  |  |
|                                                                                            | 5                                                                                                    | ▶ Zigbee                                                                             |  |  |  |  |
|                                                                                            | ▼ Network Form and Join                                                                                                    |                                                                                      |  |  |  |  |
|                                                                                            | Form and Join Library                                                                                                    | Dependents                                                                           |  |  |  |  |
| -                                                                                          |                                                                                                    |                                                                                      |  |  |  |  |
| 👫 Deb 🗙 📴 Outl 🗖 🗖                                                                         | Problems 🔗 Search 🎲 Call Hierarchy 📮 Console >                                                                                                    | <                                                                                    |  |  |  |  |
| % 💥 😂 🤉 🗙 🔅 🗖 📑                                                                            | Adapter Pack Console                                                                                                    |                                                                                      |  |  |  |  |
| F F                                                                                        | (Annlicatione/Simnlicity Studio 2004 (ral 1868) ann/Contante/Eclinea/davaloner/adantar narke/nit/nitch ch /Annlicatione/Simnlicity (                                                                                                    |                                                                                      |  |  |  |  |
|                                                                                            | ·                                                                                                    |                                                                                      |  |  |  |  |

All that remains is to update the following components:

- Unselect NCP UART Hardware Flow Control, if selected. This will also remove dependencies.
- Unselect NCP UART Software Flow Control, if selected. This will also remove dependencies.
- Unselect NCP SPI, if selected. This will also remove dependencies.
- Unselect the IO Stream: USART component and its VCOM instance, if installed.
- Select and install either the CPC Secondary SPI (USART) or CPC Secondary UART (USART) component based on the configured serial line. A popup will appear prompting for an instance name. After choosing an instance name, click **Done**.
- Select and install NCP CPC.

Once this is complete, the project is configured. The project can now be built and flashed to an EFR32, which will allow the device to connect with a CPC-capable host application.

# **Simplicity Studio**

One-click access to MCU and wireless tools, documentation, software, source code libraries & more. Available for Windows, Mac and Linux!

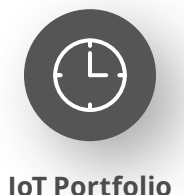

www.silabs.com/IoT

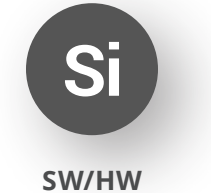

www.silabs.com/simplicity

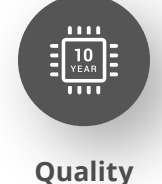

www.silabs.com/quality

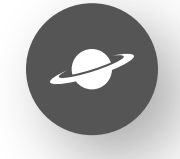

Support & Community www.silabs.com/community

#### Disclaimer

Silicon Labs intends to provide customers with the latest, accurate, and in-depth documentation of all peripherals and modules available for system and software implementers using or intending to use the Silicon Labs products. Characterization data, available modules and peripherals, memory sizes and memory addresses refer to each specific device, and "Typical" parameters provided can and do vary in different applications. Application examples described herein are for illustrative purposes only. Silicon Labs reserves the right to make changes without further notice to the product information, specifications, and descriptions herein, and does not give warranties as to the accuracy or completeness of the included information. Without prior notification, Silicon Labs may update product firmware during the manufacturing process for security or reliability reasons. Such changes will not alter the specifications or the performance of the product. Silicon Labs shall have no liability for the consequences of use of the information supplied in this document. This document does not imply or expressly grant any license to design or fabricate any integrated circuits. The products are not designed or authorized to be used within any FDA Class III devices, applications for which FDA premarket approval is required or Life Support Systems without the specific written consent of Silicon Labs. A "Life Support System" is any product or system intended to support or sustain life and/or health, which, if it fails, can be reasonably expected to result in significant personal injury or death. Silicon Labs products are not designed or authorized for military applications. Silicon Labs product shall under no circumstances be used in weapons of mass destruction including (but not limited to) nuclear, biological or chemical weapons, or missiles capable of delivering such weapons. Silicon Labs disclaims all express and implied warranties and shall not be responsible or liable for any injuries or damages related to use of a Silicon Lab

#### **Trademark Information**

Silicon Laboratories Inc.<sup>®</sup>, Silicon Laboratories<sup>®</sup>, Silicon Labs<sup>®</sup>, SiLabs<sup>®</sup> and the Silicon Labs logo<sup>®</sup>, Bluegiga<sup>®</sup>, Bluegiga Logo<sup>®</sup>, EFM<sup>®</sup>, EFM32<sup>®</sup>, EFR, Ember<sup>®</sup>, Energy Micro, Energy Micro logo and combinations thereof, "the world's most energy friendly microcontrollers", Redpine Signals<sup>®</sup>, WiSeConnect, n-Link, ThreadArch<sup>®</sup>, EZLink<sup>®</sup>, EZRadio<sup>®</sup>, EZRadio<sup>®</sup>, Gecko<sup>®</sup>, Gecko OS, Gecko OS Studio, Precision32<sup>®</sup>, Simplicity Studio<sup>®</sup>, Telegesis, the Telegesis Logo<sup>®</sup>, USBXpress<sup>®</sup>, Zentri, the Zentri logo and Zentri DMS, Z-Wave<sup>®</sup>, and others are trademarks or registered trademarks of Silicon Labs. ARM, CORTEX, Cortex-M3 and THUMB are trademarks or registered trademarks of ARM Holdings. Keil is a registered trademark of ARM Limited. Wi-Fi is a registered trademark of the Wi-Fi Alliance. All other products or brand names mentioned herein are trademarks of their respective holders.

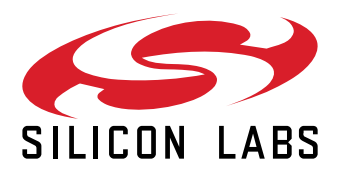

Silicon Laboratories Inc. 400 West Cesar Chavez Austin, TX 78701 USA

# www.silabs.com